本站大部分资源收集于网络,只做学习和 交流使用,版权归原作者所有。若您需要 使用非免费的软件或服务,请购买正版授 权并合法使用。本站发布的内容若侵犯到 您的权益,请联系站长删除,我们将及时 处理。下图为站长及技术的微信二维码

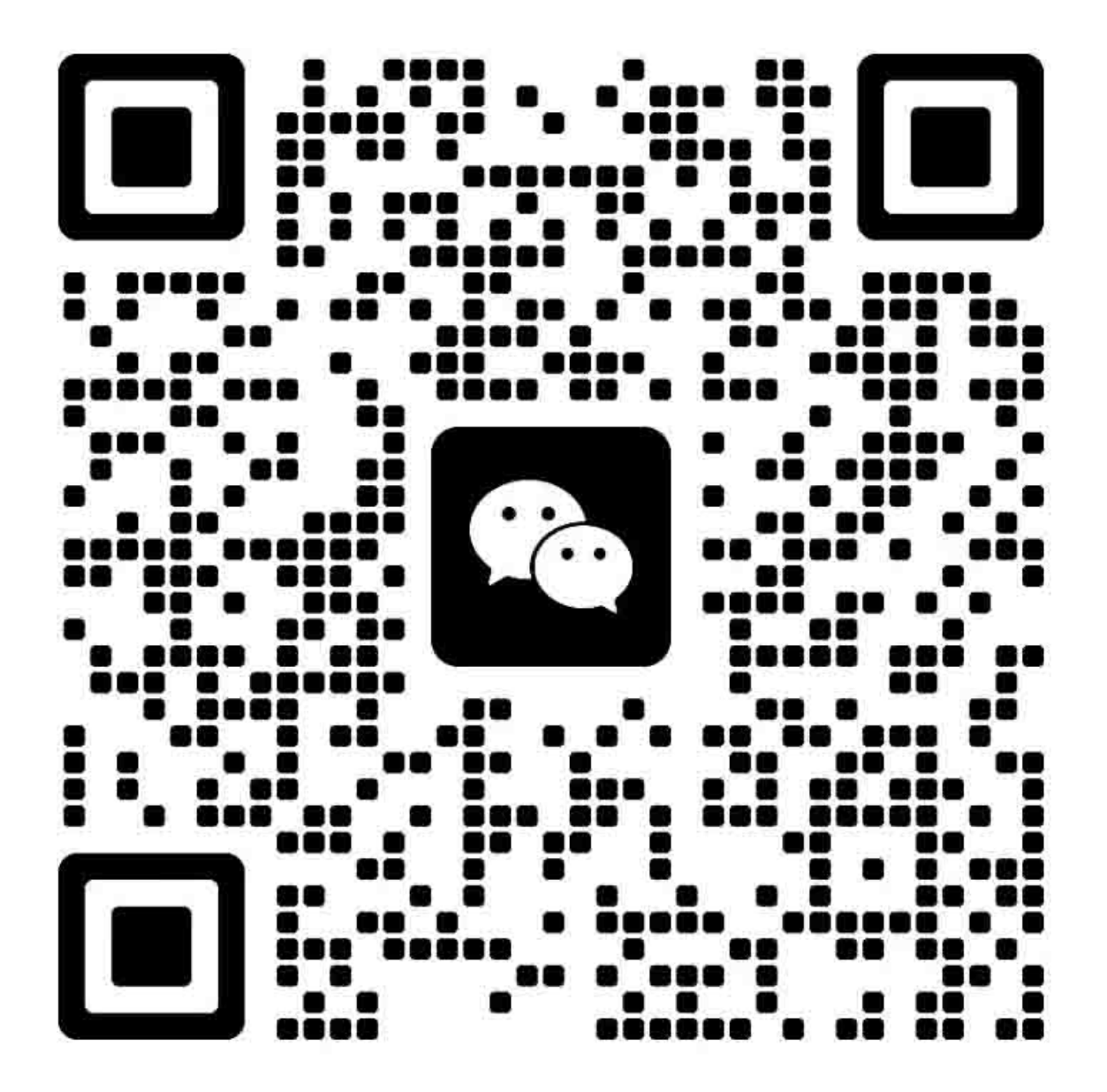

| 1. | 错误显示/故障排除清单                    | 4    |
|----|--------------------------------|------|
|    | 1-1. 操作员调用错误(报警灯闪烁)            | 4    |
|    | 1-2. 维修调用错误(由报警灯和 ON 灯的循环闪烁指示) | 4    |
| 2. | 调整/设置                          | 5    |
|    | 2-1. 维修模式                      | 5    |
|    | (1) 维修模式操作程序                   | 5    |
|    | (2) 同时启动多个维修工具                 | 5    |
|    | (3) 维修工具运行(v.4.502 或更高版本)      | 6    |
|    | 2-2. 用户模式                      | 11   |
| 3. | 关于维修的特别说明                      | . 12 |
|    | 3-1. 修理维护                      | 12   |
|    | 3-2. 底部边距                      | 12   |
|    | 3-3. 打印头对准                     | 12   |
|    | 3-4. 剩余墨水量的检测                  | 13   |
|    | 3-5. 禁用 IPv6 的方法(6910 错误响应)    | 14   |
| 4. | 备件表                            | . 14 |

# 1. 错误显示/故障排除清单

## 1-1. 操作员调用错误(报警灯闪烁)

错误和警告以下列方式显示:

- 操作员调用错误由报警灯的闪烁次数指示。

- PC 打印期间的信息显示在打印机驱动程序状态监视器中。

- 错误代码在 EEPROM 信息打印的"操作员调用/维修调用错误记录"区中打印。

出现操作员调用错误时有效的按钮:

关闭打印机和再次接通。

- Color 和 Black 按钮: 清除一个错误和从一个错误中恢复。在某些操作员调用错误中,当错误原 因消除时,错误自动清除,且不必按下 Color 或 Black 按钮。 Ctan 拉加 在出错时取消打印作业和清除错误。

| - | Stop | 按钮: |
|---|------|-----|
|   |      |     |

- ON 按钮:

| 报警灯的闪<br>烁次数 | 错误               | 错误代<br>码 | 解决办法                                             |
|--------------|------------------|----------|--------------------------------------------------|
| 2 次          | 无纸               | [1000]   | 将纸放入 <b>后纸盘</b> ,并按下 Color 或 Black 按钮。           |
| 3次           | 打印机盖打开           | [1203]   | 关闭打印机盖。                                          |
|              | 卡纸               | [1300]   | 取出卡纸(从进纸槽或出纸槽中取出),并按下 Color 或 Black 按钮。          |
| 4 次          | 墨盒未装到位           | [168A]   | 重新正确安装墨盒。                                        |
| 5 次          | 墨盒未安装            | [1401]   | 更换墨盒。                                            |
|              | 墨盒温度传感器错误        | [1403]   |                                                  |
|              | 安装了不支持的墨盒        | [1485]   |                                                  |
| 8 次          | 墨水吸收器几乎已满        | [1700]   | 更换打印机( <b>产品更换</b> 服务)。                          |
|              |                  |          | 按下 OK 可退出错误,并允许继续打印。然而,当墨水吸收器变满时,                |
|              |                  |          | 则不能再进行打印。                                        |
| 9次           | 包装材料未取出          | [1890]   | 打开 <b>打印机盖</b> ,取出小车中的色带和包装材料,然后关闭 <b>打印机盖</b> 。 |
| 11 次         | 特种纸太宽            | [4102]   | 选择支持尺寸的特种纸和进行打印。                                 |
| 11 次         | IVEC 打印设置错误      | [4103]   | 改为本打印机支持的纸张尺寸或纸型。                                |
| 12 次         | <b>优质内容</b> 打印错误 | [4100]   | 安装了非原厂墨盒。安装支持的(佳能原厂)墨盒。                          |
| 13 次         | 剩余墨水量未知          | [1686]   | 更换相应的墨盒。用空墨盒打印会损坏打印机。                            |
|              |                  |          | 若要不更换墨盒继续打印,按下 Stop 按钮 5 秒钟或更长时间,禁用              |
|              |                  |          | 检测剩余墨水量功能。(操作以后,操作结果记录在打印机 EEPROM                |
|              |                  |          | 中,由此禁用检查剩余墨水量的功能。)                               |
| 14 次         | 错误的墨盒地区代码        | [1684]   | 安装了不支持的墨盒。安装支持的墨盒。                               |
| 15 次         | 墨盒硬件错误           | [1682]   | 重新正确安装墨盒。如果错误未清除,墨盒可能有故障。更换墨盒。                   |
| 16次          | 无墨水              | [1688]   | 更换相应的墨盒。用空墨盒打印会损坏打印机。                            |
|              |                  |          | 若要不更换墨盒继续打印,按下 Stop 按钮 5 秒钟或更长时间,禁用              |
|              |                  |          | 检测剩余墨水量功能。(操作以后,操作结果记录在打印机 EEPROM                |
|              |                  |          | 中,由此禁用检查剩余墨水量的功能。)                               |
|              |                  |          |                                                  |

## 1-2. 维修调用错误(由报警灯和 ON 灯的循环闪烁指示)

| 灯的循环<br>闪烁次数 | 错误   | 错误代<br>码 | 现象                | 解决办法                                                                                                    |
|--------------|------|----------|-------------------|----------------------------------------------------------------------------------------------------|
| 2次           | 小车错误 | [5100]   | 小车编码器信号中出现了一个错误。  | <ol> <li>1)检查确认编码器光栅条是否干净和无油脂等<br/>污染物。</li> <li>2)从小车移动区域中取出可能存在的外来物。</li> <li>在执行完1)和2)以后,如果仍然出错,更换<br/>打印机(产品更换服务)。</li> </ol> |
| 3次           | 换行错误 | [6000]   | LF 编码器信号中出现了一个错误。 | 取出换行区中可能存在的外来物。<br>如果仍然出错,更换打印机(产品更换服务)。                                                                                          |

| 灯的循环<br>闪烁次数  | 错误              | 错误代<br>码              | 现象                                         | 解决办法                                                                           |
|---------------|-----------------|-----------------------|--------------------------------------------|--------------------------------------------------------------------------------|
| 5次            | ASF 凸轮传感<br>器错误 | [5700]                | 进纸期间, <b>后纸盘</b> 中出现了一个错<br>误。             | 更换打印机( <b>产品更换</b> 服务)。                                                        |
| 6次            | 内部温度错误          | [5400]                | 内部温度不正常。                                   | 更换打印机( <b>产品更换</b> 服务)。                                                        |
| 7次            | 墨水吸收器已<br>满     | [5B00]                | 墨水吸收器变满。                                   | 更换打印机( <b>产品更换</b> 服务)。                                                        |
| 8次            | 打印头温升错<br>误     | [5200]                | 打印头温度超过了规定值。<br>如果打印机继续用空墨盒使用,就<br>会发生此错误。 | 用含有墨水的墨盒更换空墨盒。<br>如果仍然出错,更换打印机( <b>产品更换</b> 服务)。                               |
| 9次            | EEPROM 错误       | [6800]<br>[6801]      | 在读取或写入 EEPROM 时出现了<br>一个问题。                | 更换打印机( <b>产品更换</b> 服务)。                                                        |
| 10 次          | VH 监视器错误        | [B201]<br>到<br>[B204] | 打印头电压异常。                                   | 更换打印机(产品更换服务)。<br>在用户就此特殊错误打电话时,立即召回打印<br>机,整机更换(不要让用户尝试关闭打印机电源<br>和再次接通电源操作。) |
| 20 次          | 其它硬件错误          | [6500]                | 出现了意想不到的错误                                 | 更换打印机( <b>产品更换</b> 服务)。                                                        |
| 22 次          | 扫描器错误           | [5011]<br>[5012]      | 扫描器装置有故障。                                  | 更换打印机( <b>产品更换</b> 服务)。                                                        |
| 26 次          | 网络相关错误          | [690#]<br>到<br>[691#] | WLAN 装置有故障。                                | <ol> <li>1) 确认 WLAN 装置软线的连接是否正确。</li> <li>2) 更换打印机(产品更换服务)</li> </ol>          |
| 27 to 29<br>次 | USB 相关错误        | [693#]<br>到<br>[694#] | USB 不完全受控。                                 | 更换打印机( <b>产品更换</b> 服务)。                                                        |

## 2. 调整/设置

2-1. 维修模式

## (1) 维修模式操作程序

利用连接的 PC 机上的 Service Tool(维修工具)。

- 1) 在维修模式中启动打印机。
  - i. 在打印机断电时,同时按下 Stop 按钮,按住 ON 按钮。(不要松开按钮。)
  - ii. 当 ON 灯绿色燃亮时,同时按住 ON 按钮,松开 Stop 按钮。
  - iii. 在按住 ON 按钮的同时,按下 Stop 按钮 5次<sup>\*1</sup>,并松开 ON 按钮。(每次按下 Stop 按钮时,报警 灯和 ON 灯交替燃亮,报警灯为橙色、ON 灯为绿色。)
  - iv. 当 ON 灯绿色燃亮时,打印机此时做好了维修模式运行的准备。
  - \*1: 若要禁用扫描器错误检测和在维修模式启动打印机,按下 Stop 按钮 6 次。
- 2) 启动连接的 PC 机上的 Service Tool(维修工具)。
  - i. 当点击了 Service Tool (维修工具)对话框中的一个按钮时,执行该功能。在选定的功能运行期间, 所有 Service Tool (维修工具)按钮变暗和变为无效。
  - ii. 当运行完毕时,显示"A function was finished"(一个功能已结束),此时可选择别的功能。
  - iii. 如果选择了一个不支持的功能,显示"Error!"(错误)。点击错误信息对话框中的 OK,退出错误。

#### (2) 同时启动多个维修工具

从 Service Tool(维修工具)V.4.502 或以后的版本开始,可同时启动一台 PC 机中的多个维修工具。

规格:

- i. 最多可同时启动一台 PC 机中的 10 个 Service Tool(维修工具)。
- ii. 连接打印机与 PC 以后,在维修模式启动打印机,并激活 Service Tool(维修工具)。

iii. 为区别同时激活多个维修工具时的各个屏幕,显示了每个 Service Tool(维修工具)屏幕的连接的打印机的一个序号(在屏幕的上部)。对于 2009 和更早的版本,不显示打印机的序号,但显示 USB 序号。

在维修保养时中换逻辑板时,该打印机的序号表示为"00000000"。

- iiii. 如果在使用 Service Tool(维修工具)的同时断开了 USB 导线,则 Service Tool(维修工具)不再能 识别打印机。为再次使用 Service Tool(维修工具),闭合导线,然后重启。
- (3) 维修工具运行(v.4.502 或更高版本)

利用 Main、Other 或 Auto 标签中的功能。

## 1) Main 标签

| Der Unsteur ser<br>Presser 1016    |      |                  | 1961    |
|------------------------------------|------|------------------|---------|
| Oher 25 Coartes<br>Reaction (1989) |      |                  | [ Bet.) |
| bi, Mainter Ocader<br>Taxa         |      |                  | 21 194  |
| COART FREE                         | - 12 | COMP. VOLUE . IT | 1080    |
|                                    |      |                  |         |
|                                    |      |                  |         |

| 序<br>号 | 名称                | 功能            | 备注                                           |
|--------|-------------------|---------------|----------------------------------------------|
| 1      | Test Print        | 维修测试打印        | 在后纸盘中一张 A4 或 Letter 尺寸的纸张。                   |
|        |                   |               | 将打印 <b>维修测试图案</b> 。                          |
|        |                   |               | 打印项目:                                        |
|        |                   |               | - 型号名称                                       |
|        |                   |               | - ROM 版本                                     |
| 2      | EEPROM            | EEPROM 信息打印   | 在后纸盘中放一张 A4 或 Letter 尺寸的纸张。                  |
|        |                   |               | 选择纸源对话框打开。选择 <b>后纸盘</b> ,并点击 <b>OK</b> 。     |
|        |                   |               | 将打印以下 EEPROM 信息项目:                           |
|        |                   |               | - 型号名称                                       |
|        |                   |               | - ROM 版本                                     |
|        |                   |               | - 墨水吸收器计数器值                                  |
|        |                   |               | - 打印信息                                       |
|        |                   |               | - 错误信息等                                      |
| 3      | Nozzle Check      | 喷嘴检查图案打印      | 在后纸盘中放一张 A4 或 Letter 尺寸的纸张。                  |
|        |                   |               | 选择纸源对话框打开。选择 <b>后纸盘</b> ,并点击 <b>OK</b> .     |
| 4      | Integration       | 集成检验图案打印      | 在后纸盘中放一张 A4 或 Letter 尺寸的纸张。                  |
|        |                   |               | 选择纸源对话框打开。选择 <b>后纸盘</b> ,并点击 <b>OK</b> 。     |
|        |                   |               | 打印项目:                                        |
|        |                   |               | - 型号名称                                       |
| 5      | Auto Cleaning     | 启用/禁用自动打印头清洁  | 在打印以前,执行 <b>自动打印头清洁</b> (在更换了墨盒或打印           |
|        |                   |               | 头以后)。                                        |
|        |                   |               | 选择此选项,可启用清洁程序。                               |
| 6      | Cleaning          | 打印头清洁         | 同时进行黑色和彩色的清洁(与打印机驱动程序中的清洁                    |
|        |                   |               | 相同)                                          |
| 7      | Deep Cleaning     | 打印头深度清洁       | 同时进行黑色和彩色的深度清洁(与打印机驱动程序中的                    |
|        |                   |               | 清洁相同)                                        |
| 8      | EEPROM Save       | EEPROM 信息保存   | EEPROM信息(与EEPROM <b>信息打印</b> 中的信息相同)显示       |
|        |                   |               | 在PC机上或作为一个文本文件存入PC机。                         |
|        |                   |               | 在多数错误情况下,此功能不可用。                             |
| 9      | Panel Check       | 操作面板检查        | 检查操作面板。                                      |
| 10     | Set Destination   | 目的地设置         | 选择目的地,并点击 <b>Set</b> 。                       |
|        |                   |               | ASA, AUS, BRA, CHN, CND, EMB, EUR, JPN, KOR, |
|        |                   |               | LTN, TWN, USA                                |
| 11     | Auto Cleaning OFF | 禁用自动打印头清洁(用户模 | 在退出维修模式以后,当打印机在用户模式启动时,禁用                    |
|        |                   | 式)            | 目动打印头清洁。(可执行手动打印头清洁)。                        |
| 12     | Endurance         | 耐久性检查图案打印     | 打印检查进纸耐久性的图案。(MG2900 系列和 E460 系列             |
|        |                   |               | 仅支持 A4)。                                     |

### 不支持不同于上述的 Main 标签功能。

2) Other 标签

| 0 916 fets                                                                                                    |                                                                                                    |                                                                                 |                                                |
|----------------------------------------------------------------------------------------------------|----------------------------------------------------------------------------------------------------|---------------------------------------------------------------------------------|------------------------------------------------|
| 30-R.Catector                                                                                                    |                                                                                                    |                                                                                 |                                                |
| Free                                                                                                    | X- (± (¢                                                                                                    | 4                                                                               | 7. 54                                          |
| F.F.EOT Describe                                                                                                    |                                                                                                    |                                                                                 |                                                |
| Acre                                                                                                    | Personal -                                                                                                    | DIDOT: Person                                                                   | * 5W                                           |
| AND UPPER OF                                                                                                    |                                                                                                    |                                                                                 |                                                |
| - Free                                                                                                    | Sec                                                                                                    |                                                                                 |                                                |
| ALM 07/E. (3)                                                                                                    |                                                                                                    |                                                                                 |                                                |
| -trat                                                                                                    | bibar                                                                                                    |                                                                                 | Latent Acces                                   |
| Inti Magin Gains La                                                                                                    |                                                                                                    |                                                                                 | - 13 a - 13                                    |
| lett Magin Garra La<br>Fritt Paper Sant                                                                                                    | · DeerTay back cite of secent +) o                                                                                                    |                                                                                 | ) (ar                                          |
| leti Magin Garin La<br>Fritt Para San<br>Spantia                                                                                                    | • [RewTies Back site of Sece. +] 6                                                                                                    | 13                                                                              | : -) (Se                                       |
| leti Magin Garos La<br>Fritti Paper San<br>Synamica<br>Del Trat                                                                                                    | <ul> <li>DeerTag back side of back (+) 6</li> <li>Iterature Hode (x)</li> </ul>                                                                    | 13<br>                                                                          | : -) ( Gel<br>Veranatar Report                 |
| let Page Greate<br>For Face See<br>Yearter<br>Get Time<br>Tel Secar                                                                                                    | There They back of a set (*) (*)                                                                                                    | 13                                                                              | ) (See<br>Verante Facet                        |
| Infl Page Grow to<br>First Paper Son<br>Operator<br>Del Res.<br>Tel Son a<br>Moley Tap O County                                                                               | <ul> <li>There is a close of same (+) ()</li> <li>There are index in ()</li> <li>Here, Territ Same is ()</li> </ul>                                | 13                                                                              | i e) (Ser                                      |
| Infl Page Generation<br>First Paper Sone<br>Quartier<br>Set Trad<br>Tal Security<br>Methy Tap () County                                                                       | <ul> <li>The Tay back clie of accels + 0</li> <li>The second Fields in (<br/>the Tay is Second -<br/>Canada)</li> </ul>                            | (3)<br>(2001)                                                                   | : -) ("Ser<br>No an anto: Flasses<br>- ("Ser   |
| Infl. Progra Garrier La<br>Frant Paper Sone<br>Quartier<br>Tal Sona<br>Mattry Lap () County<br>Face Sons                                                                      | <ul> <li>The Tay beside states: +) C</li> <li>The second block is<br/>the Tay Second block is<br/>the Tay Second block is<br/>(Large 1)</li> </ul> | ()<br>()<br>()<br>()<br>()<br>()<br>()<br>()<br>()<br>()<br>()<br>()<br>()<br>( | : -) (SH<br>Search Fast:<br>- (SH              |
| Infl Pagin Ganna La<br>Fritt Paper Sone<br>Quantise<br>Bet Trat<br>Tal Sonia<br>Welling Lap (Chanter<br>Familians                                                             | <ul> <li>Des Tac back cite of accellant ()</li> <li>The many Hole in ()</li> <li>Here Tack Some ()</li> <li>Cancer ()</li> </ul>                   | (100)<br>(100)<br>(100)<br>(100)<br>(100)<br>(100)                              | : -) (Sa<br>Vaaran (Saar)<br>- (Sa<br>- (Sa    |
| Inti Progra Garrie La<br>France Social<br>Spansion<br>Set Trans<br>Set Trans<br>Set Trans<br>Set Trans<br>Method Society<br>France Social<br>France Society<br>France Society | <ul> <li>[DestTage basis of answ</li></ul>                                                                                                    | Land (C<br>Land) (C<br>Carl (Part),                                             | : -) (Car<br>Isanati Fast.<br>- (Car<br>- (Car |

| 序<br>号 | 名称                   | 功能     | 备注                                                 |
|--------|----------------------|--------|----------------------------------------------------|
| 13     | User Parameter Reset | 用户参数复位 | 执行了与用户模式中 <b>Reset setting (复位设置)</b> 程序相同的<br>程序。 |

不支持不同于上述的 Other 标签功能。

3) Auto 标签

选定的项目自动按序执行,并显示测试结果。

特别说明:

- Auto 标签是为了在维修后检查打印机基本运行的序列,并不适用于查看用户提出的具体问题是否已修复。
- 不要用此标签上的测试确认用户投诉是否已解决。

- ADF Copy、LAN、Card Board 和 PictBridge 的测试不适用于 MG2900 系列和 E460 系列。

| Operation                                                                                                    | Panaraster1          | Tecenater2 |            |
|----------------------------------------------------------------------------------------------------|----------------------|------------|------------|
| Test Print     EEPFor Print     Conv     Safe     ADF Conv     Lan     Lan     Safe     Lan     Safe     Safe     Safe     Safe     Prit Beiten | PaseTray<br>ReseTray |            |            |
|                                                                                                    |                      |            | Start Tico |
|                                                                                                    |                      |            |            |
|                                                                                                    |                      |            |            |

| 序号 | 名称         | 功能                  | 备注                             |
|----|------------|---------------------|--------------------------------|
| 1  | Test Print | 维修测试打印              | 在后纸盘中放一张 A4 或 Letter 尺寸的纸张。    |
|    |            |                     | 将打印 <b>维修测试图案</b> 。            |
|    |            |                     | 打印项目:                          |
|    |            |                     | - 型号名称                         |
|    |            |                     | - ROM 版本                       |
| 2  | EEPROM     | EEPROM 信息打印         | 在后纸盘中放一张 A4 或 Letter 尺寸的纸张。    |
|    |            |                     | 选择 Parameter1 的后纸盘。            |
|    |            |                     | 将打印 EEPROM 信息,以检查以下项目:         |
|    |            |                     | - 型号名称                         |
|    |            |                     | - ROM 版本                       |
|    |            |                     | - 墨水吸收器计数器值                    |
|    |            |                     | - 打印信息                         |
|    |            |                     | - 错误信息等                        |
| 3  | Сору       | 复印测试                | 在后纸盘中放一张 A4 或 Letter 尺寸的纸张,并选择 |
|    |            |                     | Parameter1的后纸盘。                |
|    |            |                     | 将待复印的文件放在梮台玻璃上。                |
| 4  | ADF Copy   | 由 ADF 执行复印测试        | 未使用。当选择此选项时,显示"skip!"(跳过)。     |
| 5  | LAN        | 有线 LAN 板和线路连接的电     | 未使用。当选择此选项时,显示"skip!"(跳过)。     |
|    |            | 气检查                 |                                |
| 6  | WLAN       | 无线 LAN 板和连接的电气检     | 当检测到电气连接故障时,显示"failure!"(失败)。  |
|    |            | 查                   | 当未检测到故障时,显示"success!"(成功)。     |
|    |            |                     | 显示"failure!"(失败)时,假定有以下原因。     |
|    |            |                     | -WLAN FFC 断开                   |
|    |            |                     | - WLAN 极或 WLAN FFC 损坏          |
|    |            |                     | - 逻辑权损坏                        |
| 7  | Card Board | 插卡板连接的电气检查          | 未便用。当选择此选项时,显示"skip!"(跳过)。     |
| 8  | PictBridge | PictBridge 板连接的电气检查 | 未使用。当选择此选项时,显示"skip!"(跳过)。     |

### 如何使用 Auto 标签:

i. 准备

- 在后纸盘中放三张 A4 或 Letter 尺寸的纸张(用于 Test Print 和 EEPROM Print 和 Copy 的测试项目)。 - 将一个文件(任何想要的)放在稿台玻璃上进行复印。

- ii. 操作
  - 选择测试项目。
  - 点击 Start。将执行选定的测试。(当选定了所有测试项目时,测试时间约为 2 分钟。)
  - 如下图所示,测试结果将显示在各个测试项目的右侧(显示"success"(成功)、"failure"(失败), 或对于不支持的功能,显示"skip"(跳过))。
  - 检查确认 EEPROM 打印或复印是否正确执行。

| Iect test item(s<br>Constitution<br>Tract Print<br>CEPRON Print<br>CONV<br>ADF Copy<br>CAN<br>CAN<br>CAN<br>CAN<br>CAN<br>Conv<br>Cand Board<br>Cont Forder | Peramater1<br>Caspette<br>Caspette<br>Parameter1 | Paratrater? | XXXX00001<br>success<br>success<br>skp<br>skp<br>success<br>success<br>success<br>success<br>success | Test result |
|----------------------------------------------------------------------------------------------------|--------------------------------------------------|-------------|----------------------------------------------------------------------------------------------------|-------------|
| Service Tool                                                                                                    | Check Finished                                   |             | Sta                                                                                                  | Start Stop  |
|                                                                                                    |                                                  |             |                                                                                                    |             |
|                                                                                                    |                                                  |             |                                                                                                    |             |

# 2-2. 用户模式

| 功能                          | 程序                                          | 备注                                                                                       | 大约用时   |
|-----------------------------|---------------------------------------------|------------------------------------------------------------------------------------------|--------|
| 喷嘴检查图案打印                    | 由打印机驱动程序的 Maintenance 标签执行或通过打印机操作面板<br>执行。 | 在 <b>后纸盘</b> 中放一张普通纸(A4 或 Letter)。                                                       | 1分钟    |
| 打印头清洁                       | 由打印机驱动程序的 Maintenance 标签执行或通过打印机操作面板<br>执行。 | 如果 <b>喷嘴检查图案打印</b> 输出中有丢失部<br>分或白色条纹,执行此清洁,以疏通打印<br>头喷嘴,使打印头保持良好的状况。                     | 1分钟    |
| 打印头深度清洁                     | 由打印机驱动程序的 Maintenance 标签执行或通过打印机操作面板<br>执行。 | 如果 <b>打印头清洁</b> 不起作用,执行此清洁。<br>由于 <b>深度清洁</b> 比常规清洁消耗更多的墨<br>水,故建议仅在必要时才执行 <b>深度清洁</b> 。 | 1.5 分钟 |
| 自动打印头对准(见 3-3,"打<br>印头对准"。) | 通过打印机操作面板执行。                                | 校正点阵精度。<br>- 在更换墨盒时                                                                      | 4 分钟   |
| 手动打印头对准(见 3-3,"打<br>印头对准"。) | 由打印机驱动程序的 Maintenance 标签执行。                 | - 当打印质量不满意时                                                                              | 6分钟    |
| 打印头对准值打印                    | 由打印机驱动程序的 Maintenance 标签执行或通过打印机操作面板 执行。    | 确认当前的 <b>打印头对准</b> 值。                                                                    | 1分钟    |

## 3. 关于维修的特别说明

## 3-1. 修理维护

对于 MG2900 系列和 E460 系列,产品更换服务应在所有地区实施。

### 3-2. 底部边距

在 MG2900 系列和 E460 系列中,不支持无边界打印。 在纸张的下缘脱离 LF 辊以后,就不能再进行打印了。 为此,底部边距大约为 17 mm(而在 MG2200 系列和 MP230 系列的有边界打印时,约为 5 mm)。

### 3-3. 打印头对准

当出现断行等打印问题时,在用户模式中执行打印头对准。

- < 如何执行打印头对准 >
- 自动对准 通过打印机操作面板执行,或由打印机驱动程序的 Maintenance 标签执行。. 打印**打印头对准图案**,并扫描打印图案。
   注释:扫描打印图案可能会省略。
   务必完全告知用户这一点。
- 2) 手动对准

如果故障不能用自动打印头对准解决,执行此对准。

- i. 在 Printer Properties (打印机属性)的 Maintenance 标签中,选择 Custom Settings (定制设置)。
- ii. 选择 Align heads manually (手动对准打印头)。
   注意,手动打印头对准仅可由连接的 PC 机提供。
- iii. 在 Maintenance 标签中,选择 Print Head Alignment (打印头对准)。

### 3-4. 剩余墨水量的检测

根据剩余的墨水面,将显示以下三类信息(基于点计数检测的墨水量):

- 警告 1 和 2, "Low Ink"(墨量低): 墨水可能已耗尽。尽管显示的图标指示还剩一个液面的墨水,但打印 变得模糊。
- 错误, "No Ink" (无墨): 墨水已完全耗尽。

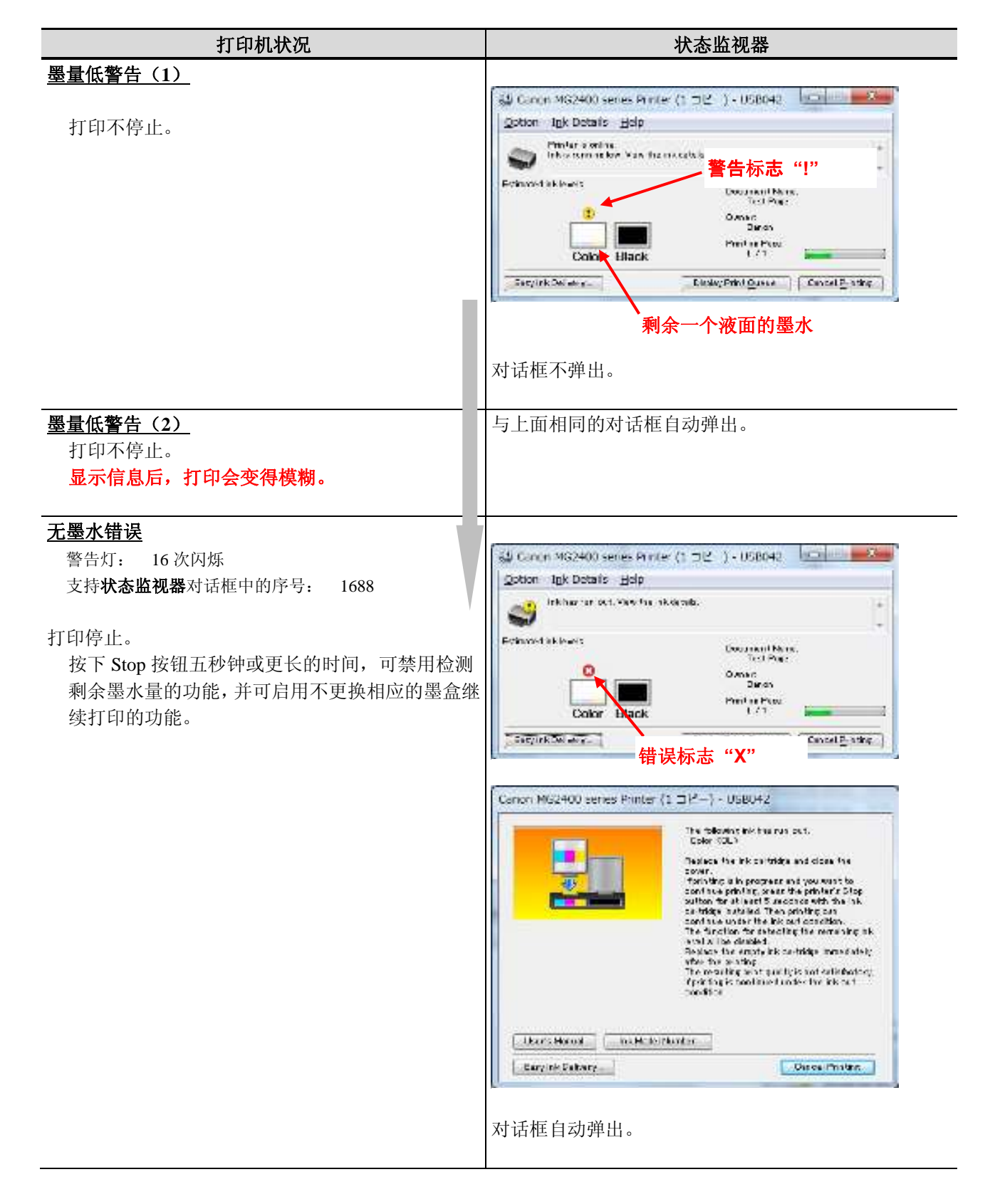

### < 供参考 > 错误: 剩余墨水量未知

如果一个墨盒替换一个曾经安装在别的打印机中的墨盒,而此墨盒曾出现过"No Ink"(无墨)错误,则在此后试图进行打印时,将会显示错误,指示墨水面未知。打印停止,并自动弹出**状态监视器**对话框。

| 机器状况                                                                                                    | 状态监视器                                                                          |  |
|----------------------------------------------------------------------------------------------------|--------------------------------------------------------------------------------|--|
| 机器状况<br>墨水面未知错误<br>警告灯: 13次闪烁<br>支持状态监视器对话框中的序号: 1686<br>打印停止。<br>按下 Stop 按钮五秒钟或更长的时间,可禁用检测<br>剩余墨水量的功能,并可启用不更换相应的墨盒继<br>续打印的功能。 | 状态监视器 Canon MG2400 series Printer (1 コピー) - USB042                             |  |
|                                                                                                    | venuffice.<br>Users Kanual Ink.Model Hamber<br>Elevy Ink.Delikery-<br>对话框自动弹出。 |  |

### 3-5. 禁用 IPv6 的方法(6910 错误响应)

当一个路由器不支持 IPv6 时,就会出现"No connection of a wireless LAN device"(无线 LAN 设备无连接) 错误(6910 错误)。在此情况下,按下述程序操作,禁用 IPv6。

- IPv6 的禁用: 按住 Stop 按钮, 直到报警灯闪烁 23 次为止, 然后松开 按钮。

# 4. 备件表

| 零件号          | 名称                           | MG2900 系<br>列 | E460 系列 |
|--------------|------------------------------|---------------|---------|
| QK1-0776-010 | 电源线 220-240V(AU)             | Y             | -       |
| QK2-0482-000 | 电源线 100-120V(TW)             | Y             | -       |
| QK1-9305-000 | 电源线 110-120V(US/CA)          | Y             | -       |
| QK2-0479-000 | 电源线 120-240V(LAM/CN)         | Y             | -       |
| QK2-0144-000 | 电源线 220-240V(ASA/ID/EUR/MEA) | Y             | Y       |
| QK2-0145-000 | 电源线 220-240V(GB/HK)          | Y             | -       |
| QK2-0485-000 | 电源线 220-240V(KR)             | Y             | -       |
| QK2-0488-000 | 电源线 250V (IN)                | Y             | Y       |